# How To Book Rings for Training

Members can book the Dogs Queensland Sports grounds Meeting Rooms online.

The link is available on the Dogs Queensland Website. Book Meeting Room

Click on the Dogs Queensland Booking Page link.

Step 1: Select Date, Training Tab, Select the Rings and click on the Book Now button.

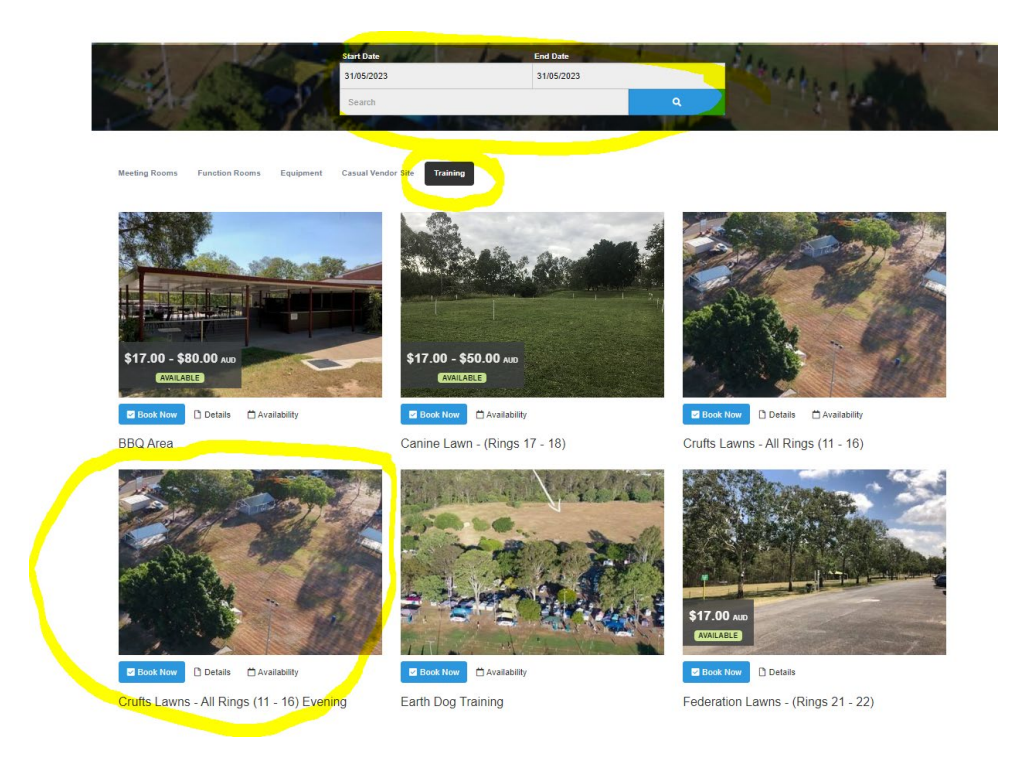

Step 2: Select Date and time and then click Continue

| 🗅 Details   | <sup>☆</sup> Availability                  | 🖿 Photos   | ✓ Book Now |           |       |
|-------------|--------------------------------------------|------------|------------|-----------|-------|
| Crufts La   | Crufts Lawns - All Rings (11 - 16) Evening |            |            |           |       |
| ✓ Available |                                            |            |            |           |       |
|             | Date                                       | 31/05/2023 | ; 🗰        |           |       |
|             | Time                                       | 05:00 PN   | 1 () →     | 08:00 PM  | 0     |
|             | Club                                       | 0          |            |           |       |
| D           | Q Committee                                | 1 🗘        |            |           |       |
|             |                                            | Wed May 31 | , 2023: 🔞  |           |       |
| Apply Pr    | omo or Voucher                             |            |            | Close Con | tinue |

# Step 3: Check that Floodlights and the rings you require are added to the Booking

| Create Booking                                                                       |                              |                     |
|--------------------------------------------------------------------------------------|------------------------------|---------------------|
| When you are ready to proceed please fill out your details below to confirm y        | our booking.                 |                     |
| + Add to Booking Clear All                                                           |                              |                     |
| Item                                                                                 | Rate                         | Amoun               |
| Crufts Lawns - All Rings (11 - 16) Evening<br>Fri Jun 2, 2023<br>05:00 PM - 08:00 PM | DQ Committee: (6 x 30 Mins)  | \$0.00              |
| ▲ Floodlights<br>05:00 PM - 08:00 PM                                                 | Qty: (6 × 30 Mins) @ \$12.50 | \$75.00             |
|                                                                                      | DQ Committee: (6 x 30 Mins)  | \$0.00              |
|                                                                                      | DQ Committee: (6 x 30 Mins)  | \$0.00              |
|                                                                                      | DQ Committee: (6 x 30 Mins)  | \$0.00              |
|                                                                                      | DQ Committee: (6 x 30 Mins)  | \$0.00              |
|                                                                                      | DQ Committee: (6 × 30 Mins)  | \$0.00              |
|                                                                                      | DQ Committee: (6 × 30 Mins)  | \$0.00              |
|                                                                                      |                              | Sub-Total: \$75.0   |
|                                                                                      |                              | Total (AUD): \$75.0 |

If you don't require all rings remove the rings you don't need by clicking the Ring name and select Remove

| Availability | ✓ Book Now |                   |              |
|--------------|------------|-------------------|--------------|
| Ring #16     |            |                   |              |
| ✓ Available  |            |                   |              |
|              |            |                   |              |
|              |            |                   |              |
|              |            |                   |              |
|              |            |                   |              |
|              | 1          | Fri Jun 2, 2023 🕜 |              |
| Apply Promo  | or Voucher | Remove            | Close Update |

The Invoice will be updated to show only the rings booked.

| Create Booking                                                                            |                              |              |
|-------------------------------------------------------------------------------------------|------------------------------|--------------|
| When you are ready to proceed please fill out your details below to confirm your booking. |                              |              |
| + Add to Booking Clear All                                                                |                              |              |
| Item                                                                                      | Rate                         | Amount       |
| Crufts Lawns - All Rings (11 - 16) Evening Fri Jun 2, 2023 05:00 PM - 08:00 PM            | DQ Committee: (6 x 30 Mins)  | \$0.00       |
| ▲ Floodlights<br>05:00 PM - 08:00 PM                                                      | Qty: (6 x 30 Mins) @ \$12.50 | \$75.00      |
|                                                                                           | DQ Committee: (6 x 30 Mins)  | \$0.00       |
|                                                                                           | DQ Committee: (6 x 30 Mins)  | \$0.00       |
|                                                                                           | DQ Committee: (6 x 30 Mins)  | \$0.00       |
| O Ring #14<br>Click to select an option.                                                  | DQ Committee: (6 x 30 Mins)  | Not Selected |
| © Ring #15<br>Click to select an option.                                                  | DQ Committee: (6 x 30 Mins)  | Not Selected |
| O Ring #16<br>Click to select an option.                                                  | DQ Committee: (6 x 30 Mins)  | Not Selected |
|                                                                                           | Sub-Total                    | \$75.00      |
|                                                                                           | Total (AUD):                 | \$75.00      |

#### Step 5: Multiple Bookings - Optional:

If you wish to make a booking for multiple days click on Add to Booking.

| + Add to Booking Clear All                                                    |                              |              |                |
|-------------------------------------------------------------------------------|------------------------------|--------------|----------------|
| Item                                                                          | Rate                         | β            | Amount         |
| Crufts Lawns - All Rings (11 - 16)<br>Wed Nov 10, 2021<br>07:00 PM - 09:00 PM | Club: (4 × 30 Mins)          |              | \$0.00         |
| Floodlights<br>07:00 PM - 09:00 PM                                            | Qty: (4 × 30 Mins) @ \$12.50 | s            | 50.00          |
|                                                                               |                              | Sub-Total:   | \$50.00        |
|                                                                               |                              | Total (AUD): | <u>\$50.00</u> |

Repeat Steps 1-5 until you have booked all required days and the Invoice will be automatically updated

| ltem                                    | Rate                         | Amou                 |
|-----------------------------------------|------------------------------|----------------------|
| 🖋 Crufts Lawns - All Rings (11 - 16)    | Club: (4 × 30 Mins)          | \$0.0                |
| Wed Nov 10, 2021<br>07:00 PM - 09:00 PM |                              |                      |
| Floodlights<br>07:00 PM - 09:00 PM      | Qty: (4 × 30 Mins) @ \$12.50 | \$50.0               |
| Westminster Lawn (Rings 1 and 10)       |                              | \$0.0                |
| Wed Nov 17, 2021<br>07:00 PM - 09:00 PM |                              |                      |
|                                         | Qty: (4 × 30 Mins) @ \$12.50 | \$50.0               |
| 07:00 PM - 09:00 PM                     |                              |                      |
|                                         |                              | Sub-Total: \$100.0   |
|                                         |                              | Total (AUD): \$100.0 |

## Step 6: Complete the Details for the Booking.

Name – Enter the Event - Club Name eg "Training – Dog Sports Committee"

Membership Number – Enter your membership Number - Optional

Club Name – Enter the Club Name

Contact – Phone Number

Email Address - Email Address

Estimated Number of Attendees – Number of Attendees

Catering Required Check Box - Tick if Catering is required

Note - Any Extra Notes

Select the I have read and Agreed to the terms and conditions

### Then Click Continue

| Name *                                                                                                    |      |
|----------------------------------------------------------------------------------------------------|------|
| Membership Number: *                                                                                                    |      |
| Club Name:                                                                                                    |      |
| Phone                                                                                                    |      |
| Email *                                                                                                    |      |
| Estimated Number of Attendees                                                                                                    |      |
| Enter the estimated number of people attending                                                                                                    |      |
| Catering Required<br>Check this box if you require catering for meals.<br>Note                                                                                                    |      |
| Terms & Conditions                                                                                                    |      |
| Function Rooms and Field Hire Terms and Conditions<br>In these terms and conditions:<br>"We", "out" or us" means Dogs Queensland also known as Canine Control Council<br>(QLD)<br>The "Hirer", "you" or "you" relates to the Organiser of the event.<br>The "Attendees" relates to anyone attending the event. |      |
| Insurance:<br>Hirers (with the exception of Dogs Queensland affiliated clubs) must provide a copy of                                                                                                    | Ŧ    |
| I have read and agreed to the Terms of Service *                                                                                                    |      |
| Continue >                                                                                                    |      |
| 🗾 Online Bookings by Check                                                                                                    | fron |

An invoice will be emailed automatically to the email address nominated in the Booking Details form.